### How to Download Adobe Connect on Your Computer

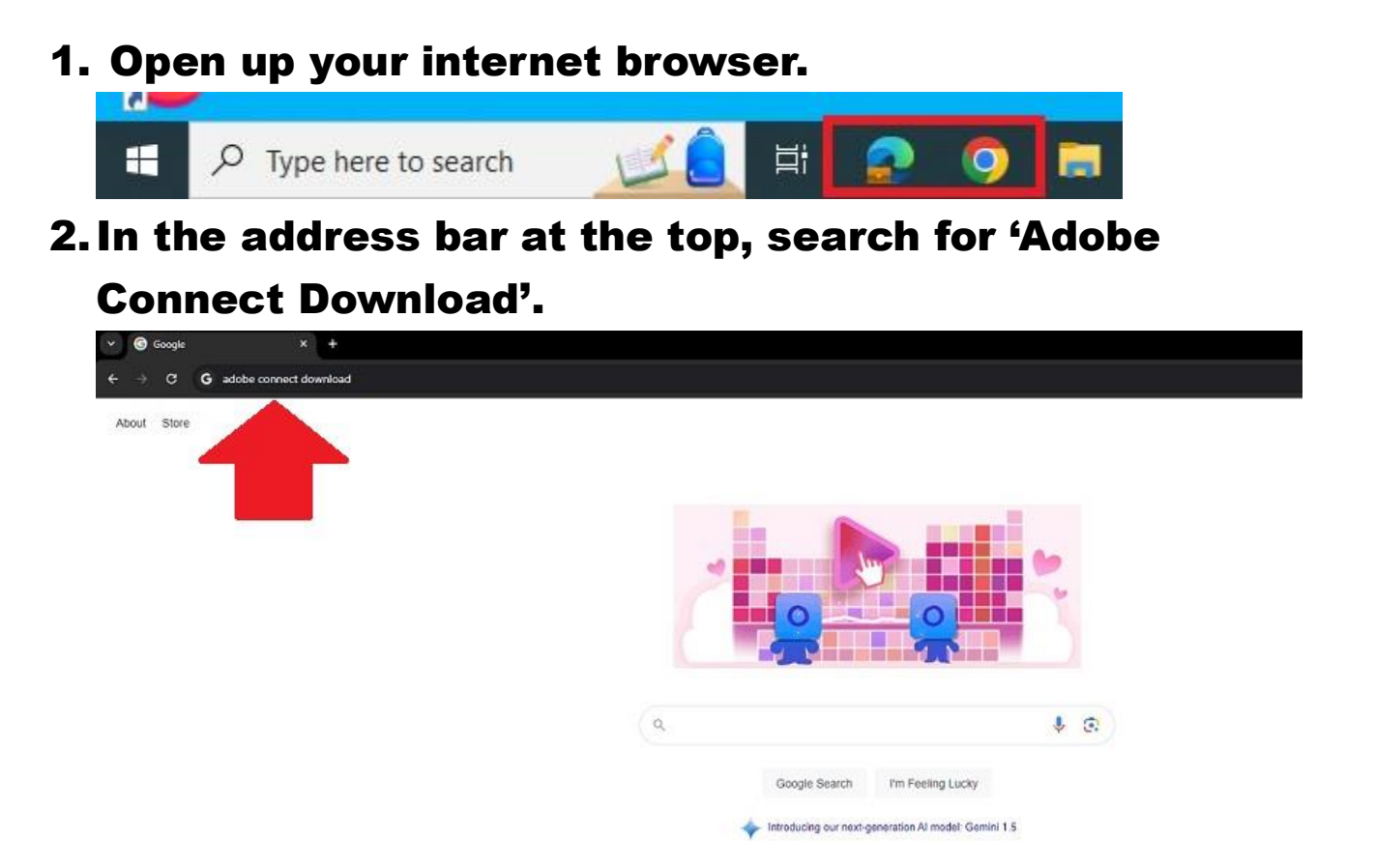

3. Click the correct link (shown below) to enter Adobe Connects official download page.

| → C 🖙 google | .com/search?q=adobe+connect+download&oq=adobe+connect+download&gs_l                                                      | crp=EgZjaHJvbW   | UqDAgAEEUYOxi | AxiABDIMCAAQRRg7GLEDGI |
|--------------|----------------------------------------------------------------------------------------------------|------------------|---------------|------------------------|
| Geigle       | adobe connect download                                                                                                   | ×                | 0 Q           |                        |
|              | Q All ▶ Videos 🖺 Books 😭 Images 💷 News I More                                                                            |                  | Tools         |                        |
|              | About 217.000.000 results (0.22 seconds)                                                                                 |                  |               |                        |
|              | Adobe https://belpx.adobe.com - adobe-connect - connect-dow                                                              |                  |               |                        |
|              | Download Adobe Connect                                                                                                   |                  |               |                        |
|              | Nov 30, 2023 - Download Adobe Connect applications, patches, and apps as                                                 | s well as access |               |                        |
|              | Information about upgrade of hosted accounts.<br>Adobe Connect application for · Troubleshoot here · System requirements |                  |               |                        |
|              | People also ask 🕴                                                                                                    |                  |               |                        |
|              | Can you download Adobe Connect?                                                                                          |                  | ~             |                        |
|              | Is Adobe Connect free to use?                                                                                            |                  | ~             |                        |
|              | How do I download Adobe Connect sessions?                                                                                |                  | ~             |                        |
|              | Can I use Adobe Connect without the app?                                                                                 |                  | ~             |                        |

4. Click the blue download button for your device. Use the Windows button for a PC, and the macos

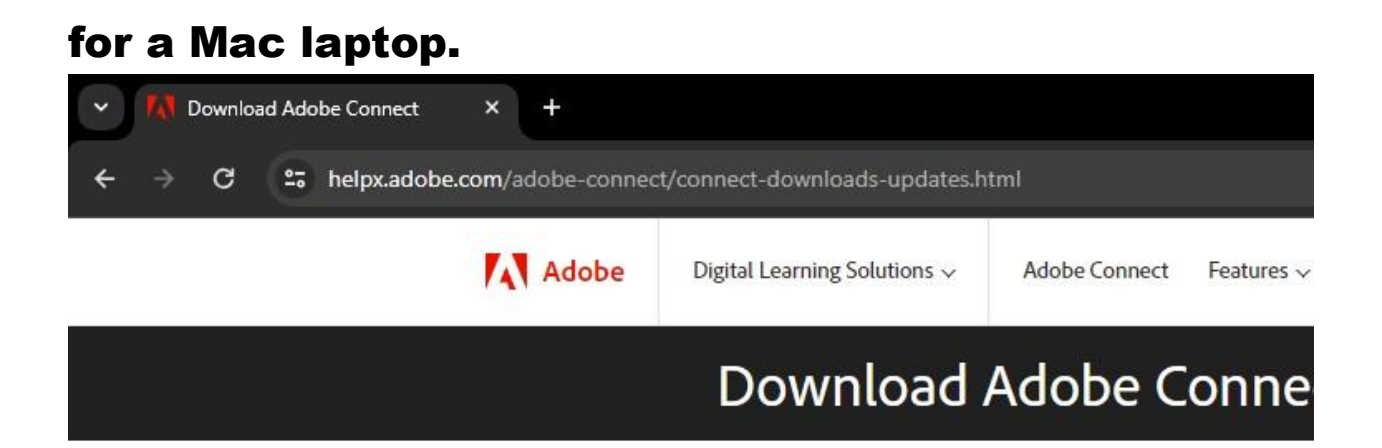

Last updated on Nov 30, 2023

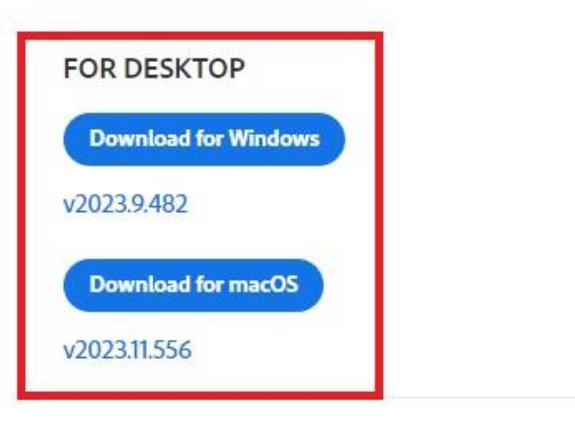

# 5. Open the file that downloads, and the Adobe App should start to install to your device.

Adobe Connect

![](_page_3_Picture_2.jpeg)

#### Adobe Connect Meetings

Access across devices, personal digital office, rich recording and editing tools, and highly secure communication and compliance.

Help...

## 6. Wait for a minute or so, and Adobe will confirm you now have the Adobe Connect App.

| 🖪 Adobe Conn | ect                                                              | × |
|--------------|------------------------------------------------------------------|---|
| Installin    | g (100%)                                                         |   |
|              | Adobe Connect                                                    |   |
|              | Installation is complete                                         |   |
| Adobe        | Connect application for desktop has been successfully installed. |   |
|              | Create a Start Menu shortcut Create a Desktop shortcut           |   |
| Help         | Exit                                                             |   |

# 7. You may click the 'exit' button, and are ready to use Adobe Connect.